## TUTO Ecrire un programme avec Arduino

1-) ouvrir le logiciel Arduino

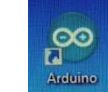

2-) la fenêtre ci-contre s'ouvre sur

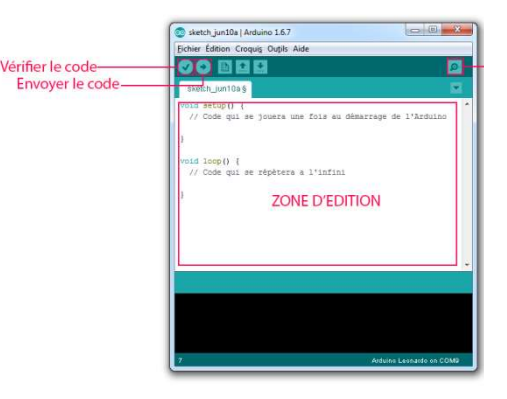

3-) Dans l'onglet Outil, Vérifier que vous

envoyez bien les données sur la carte

« Arduino/Genuino Uno » et sur le port com avec le chiffre le plus élevé.

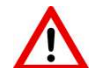

## Pour écrire sur Arduino, il faut absolument respecter les majuscules et les ponctuations !

4-) commencer à écrire le programme en définissant la borne de branchement du module Grove

Ex : « const byte BORNE=2 » pour le branchement sur le module D2

5-) écrire le programme dans « void setup » pour un

programme simple et dans « void loop » pour une boucle (attention, pour une commande en boucle, penser à mettre une fin avec la commande exit(0) par exemple)

Les commandes spécifiques s'affichent en couleur selon le code Arduino et la commande que l'on définit.

| Blink<br>/*<br>Blink<br>Turns on an LED a                                     | Formatage automatique<br>Archiver le croquis<br>Réparer encodage & recharger<br>Moniteur série<br>Traceur série | Ctrl+T<br>Ctrl+Maj+M<br>Ctrl+Maj+L |     |             |
|-------------------------------------------------------------------------------|----------------------------------------------------------------------------------------------------|------------------------------------|-----|-------------|
| Most Arduinos hav<br>Leonardo, it is<br>pin the on-board<br>the documentation | Type de carte: "Arduino/Genuino Uno"<br>Port: "COM9"                                                            | C.                                 | 1   | Ports série |
|                                                                               | Programmateur: "USBasp"<br>Graver la séquence d'initialisation                                                  |                                    | . ~ | COM9        |
| modified 8 May 201<br>by Scott Fitzgeral                                      | 4                                                                                                    |                                    |     |             |
| •                                                                             |                                                                                                    | •                                  |     |             |
|                                                                               |                                                                                                    |                                    |     |             |
|                                                                               |                                                                                                    |                                    |     |             |
|                                                                               |                                                                                                    |                                    |     |             |